# TUTORIAL

(For NON-EU citizens)

about uploading documents to the site of the Technical University of Cluj-Napoca

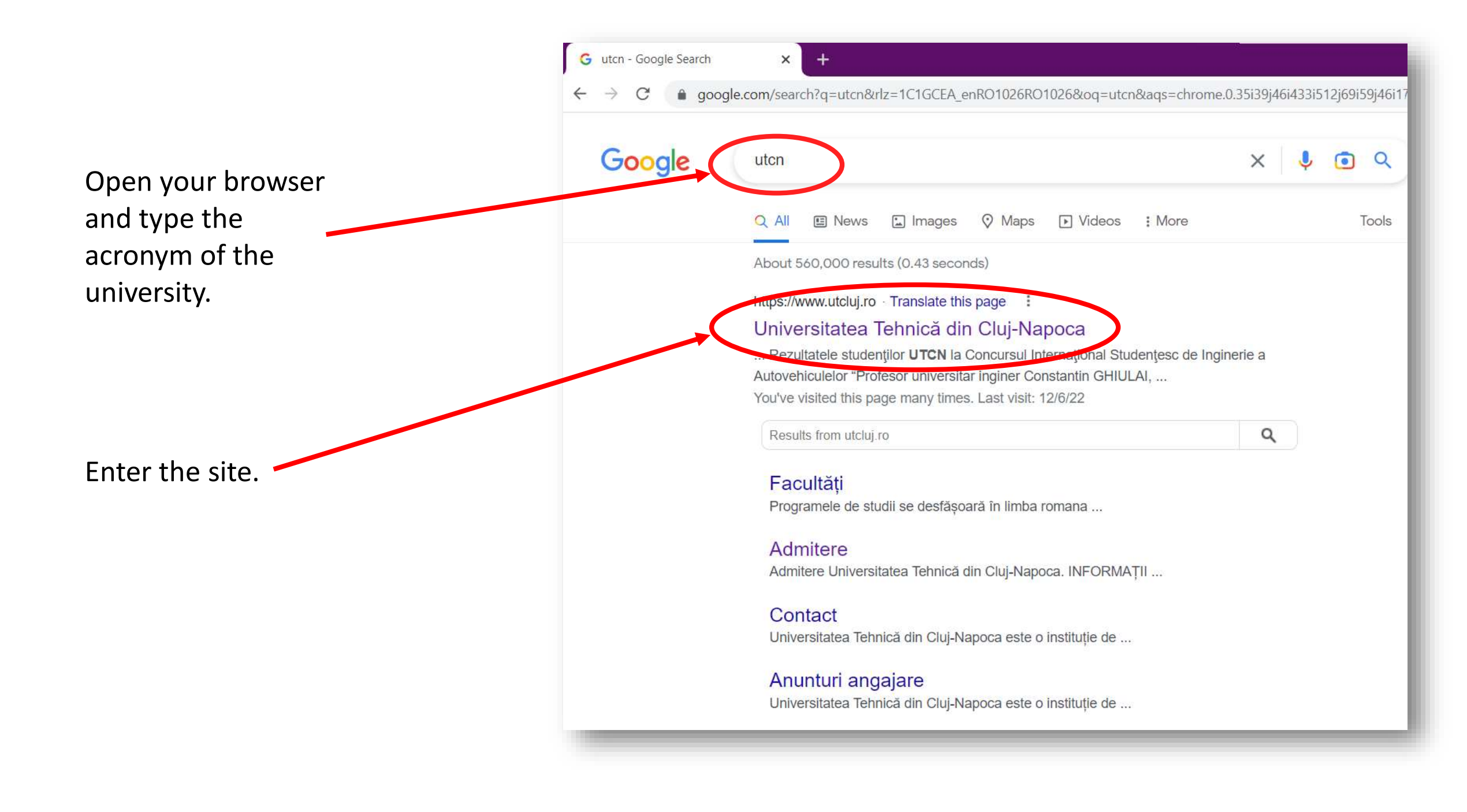

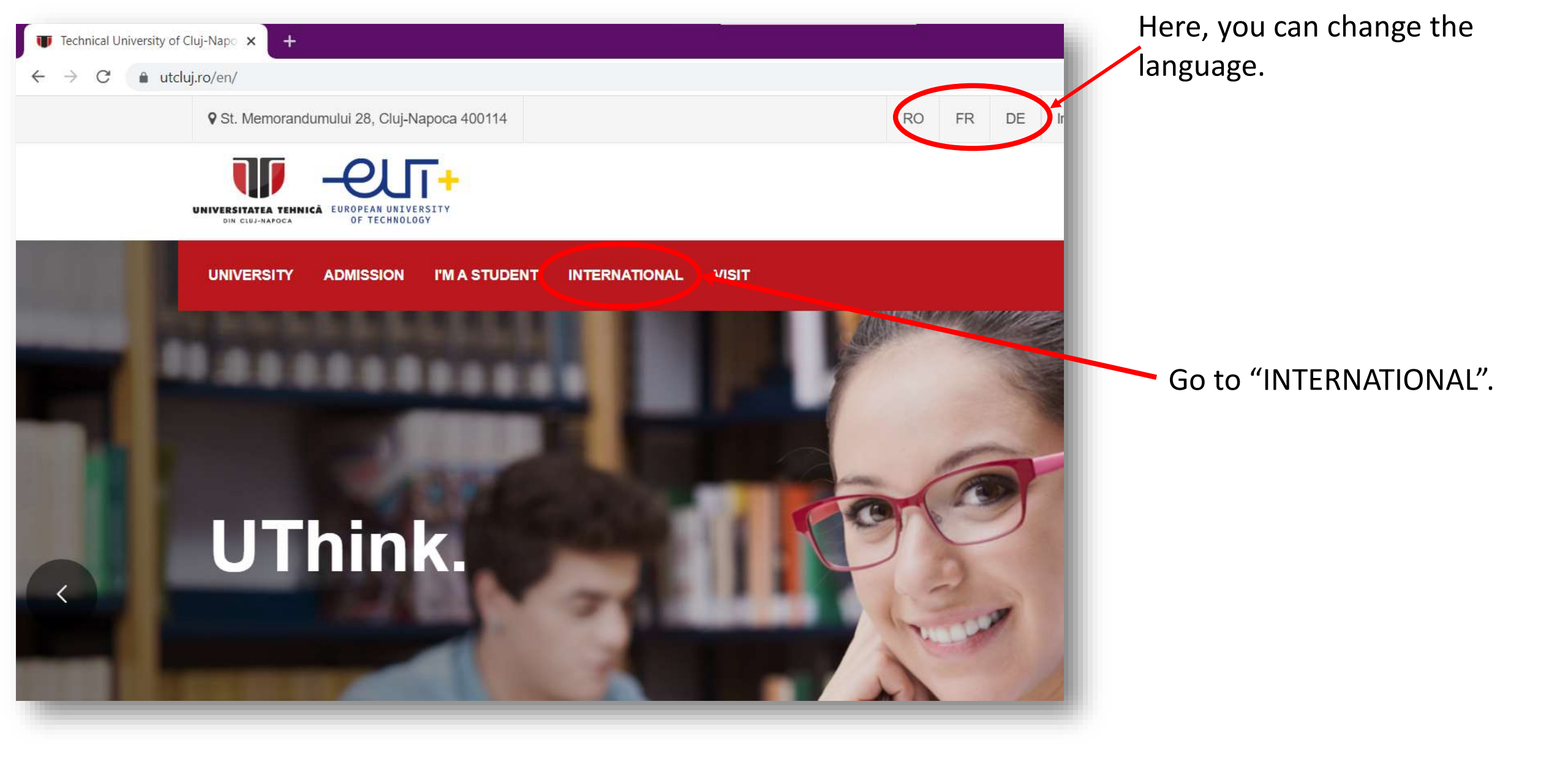

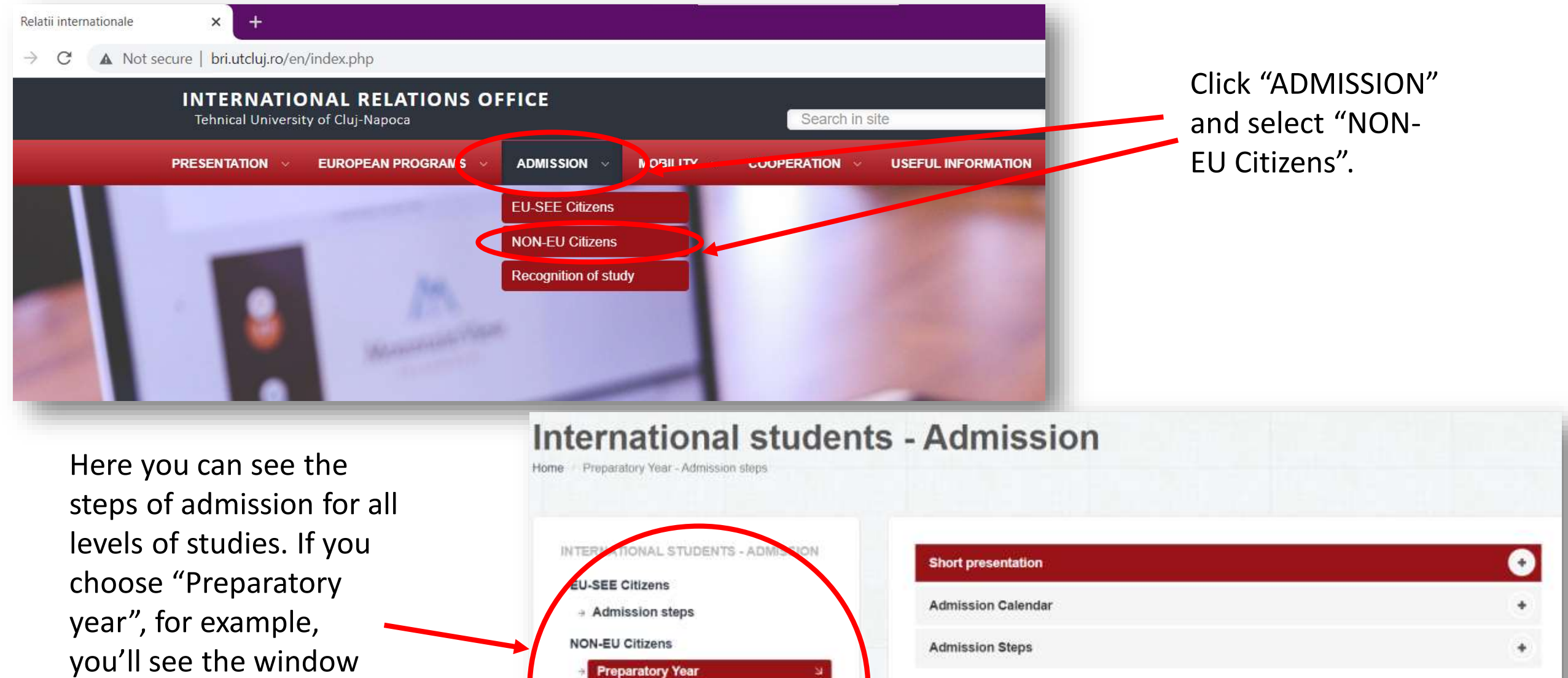

Bachelor studies
 Master studies

Romanian State

Scholarships offered by the

Recognition-periods of study abroa

PhD studies

- with three parts
- Short presentation
- Admission Calendar
- Admission Steps.

INTERNATIONAL STUDENTS - ADMISSION

**EU-SEE** Citizens

Admission steps

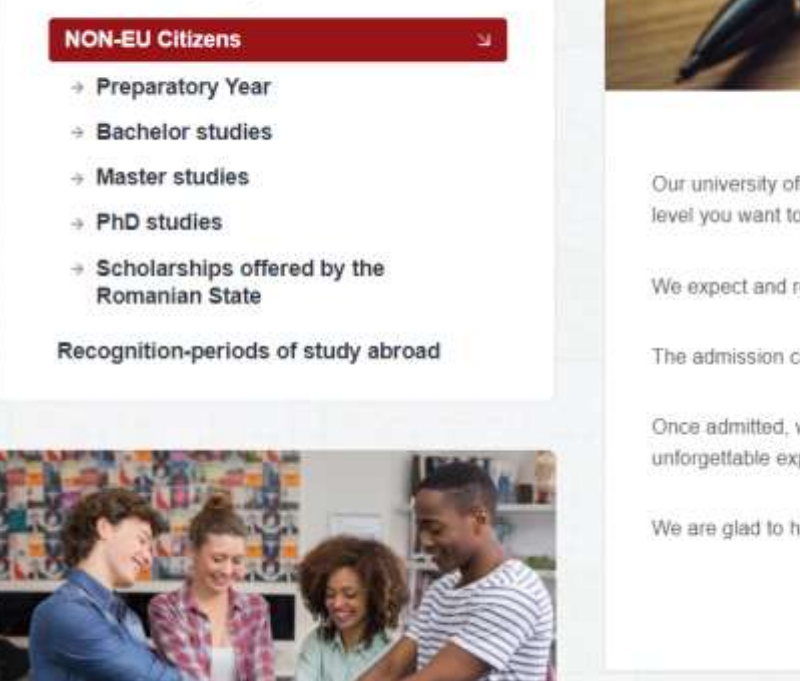

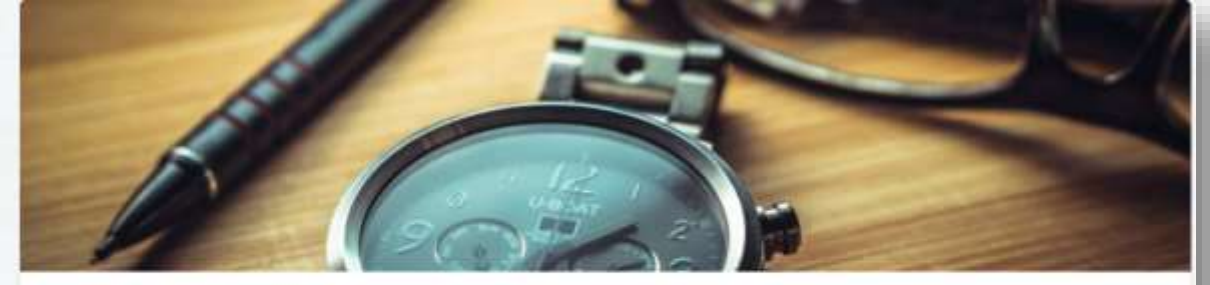

Our university offers international students the opportunity to study at all levels, bachelor, master, PhD. Choose the level you want to apply for, and let's start our adventure together!

We expect and receive applications from both EU and non-EU students.

The admission calendar and application steps are provided for each level.

Once admitted, we offer students accommodation and the possibility of joining a "buddy network" system for unforgettable experiences in our university and in our city.

We are glad to help you and we are waiting for yout

We will see in detail the admission steps of "Preparatory year". However, these steps are almost the same for the all the other levels of studies(Bachelor's, Master's, PhD). There are few observations:

- If you want to study any of these levels in Romanian, you have to complete the preparatory year.
- If you want to study any of these levels in English or French, you have to upload the appropriate certificate that proves your knowledge about the corresponding language.

INTERNATIONAL STUDENTS - ADMISSION

**EU-SEE** Citizens

Admission steps

NON-EU Citizens

## Preparatory Year

- Bachelor studies
- → Master studies
- PhD studies
- ⇒ Scholarships offered by the Romanian State

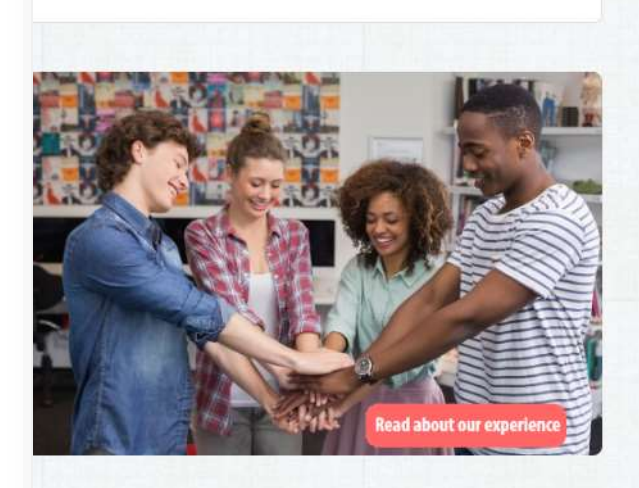

Recognition-periods of study abroad

#### Short presentation

The Technical University of Cluj-Napoca (TUCN) organizes a Preparatory year of Romanian Language for the international students according to the accreditation granted by the Romanian Agency for Quality Assurance in Higher Education, Order of the Ministry of National Education published in the Official Journal of Romania No. 680/06.08.2018.

-

This program is compulsory for the international students who wish to access programs of studies offered exclusively in Romanian Language.

The courses are organized within the Department of Modern Languages and Communication of the university and are taught by specialists professors in teaching the Romanian language as a foreign language. The admission to this program is organized according to the present legislation and according to the specific methodologies and procedures of the TUCN. The actual admission may differ according to different types of citizenship and permanent residence (EU/non-EU).

The course lasts one academic year, and it is split in 2 semesters (60 ECTS) and engages a full training for achieving competences in the field of Romanian language, culture and civilization, as well as specific knowledge in the fields of engineering, applied sciences (mathematics and nature sciences), biology and biomedical sciences. According to the curriculum, the Preparatory year of Romanian Language proposes the following subjects:

| Subject/semester                                          | No. hours/week<br>Seminar(S) Course(C) | ECTS |
|-----------------------------------------------------------|----------------------------------------|------|
| Phonetics, vocabulary and grammar structures/1st semester | 8 hours/week (S)                       | 8    |
| Oral and written communication I/1st semester             | 8 hours/week (S)                       | 8    |
| Understanding the written and oral text/1st semester      | 10 hours/week (S)                      | 8    |
| Romanian culture and civilization I/ 1st semester         | 2 hours/week (S)                       | 6    |
| Oral and written communication II/2nd semester            | 5 hours/week (S)                       | 8    |
| Writing and composition/2nd semester                      | 6 hours/week (S)                       | 6    |

In "Short presentation" you can find necessary information about the preparatory year.

INTERNATIONAL STUDENTS - ADMISSION

N

**EU-SEE** Citizens

Admission steps

### NON-EU Citizens

- Preparatory Year
- Bachelor studies
- → Master studies
- PhD studies
- → Scholarships offered by the Romanian State

Recognition-periods of study abroad

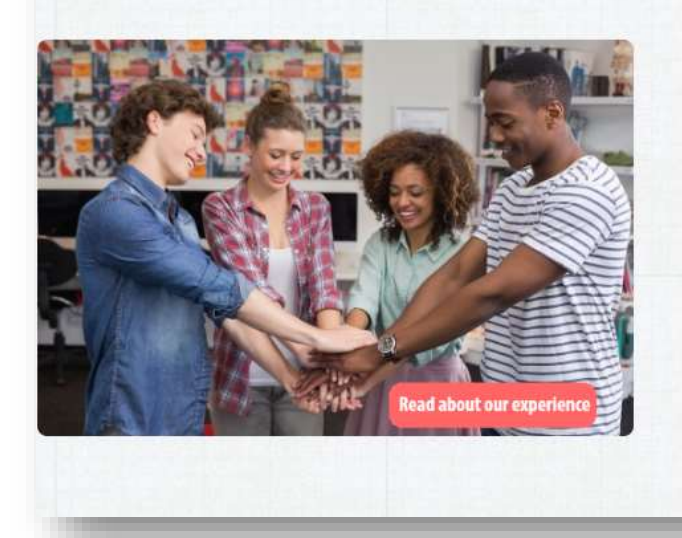

## Short presentation

#### Admission Calendar

- \* 4th of February 13th of July STEP 1 Online application
- \* 7th of February 21th of July STEP 2 Issuance of the Pre-enrolment Consent/Refusal
- \* 19th of April 25th of July Successful applications being forwarded to the Ministry of Education and Research

-

+

- \* July September STEP 3 Issuance of the official response by the Ministry of Education
- \* 27<sup>th</sup> of September 15<sup>th</sup> of October STEP 4 Presenting the complete set of original documents and enrolment

#### NOTES regarding the above timeline:

- The average file processing time at TUCN is a fortnight. Mandatory condition: the file must be complete. An incomplete file will not be processed, the file processing fee will not be refunded, and the candidate will receive a refusal from the university
  PhD degree seeking candidates must request and obtain a Pre-enrolment consent from a PhD supervisor prior to uploading the file in the online application. The list of PhD supervisors and their contact details are available here.
- The aptitude test for Architecture will take place at a date and in a manner agreed by the Faculty of Architecture and Urban Planning
- The aptitude test for Arts (BA only) will take place at a date and in a manner agreed by the Faculty of Humanities.

Admission Steps

In "Admission Calendar" you can see the beginning and end of admission period, the dates are UPDATED every year.

# Step 1 - Online application

The candidate must complete the **application form**, pay the file processing fee (**show / hide**) and submit online all the required documents **here**.

The candidate's file must contains the following documents:

- □ Birth certificate copy and legalized translation;
- Copy of the ID which states the permanent residence in a foreign country;
- □ Copy of the passport;
- The Application for the issuance of the letter of acceptance to studies it MUST be filled in with capital letters and all fields are mandatory;
- High School Graduation Diploma or its equivalent copy and legalized translation, authenticated

(show / hide) by the cathorities in the issuing country,

## Authentication is defined by the ministry as follows:

\* Diplomas issued in countries which are not parties to the Hague Apostille Convention shall be authenticated or accompanied by an authentication certificate from by the competent authorities in the issuing countries;

\* Legalization/Authentication is done by the Ministry of Foreign Affairs from the issuing country, the Embassy/Consular Office of Romania in the issuing country and the Romanian Ministry of Foreign Affairs or by the Ministry of Foreign Affairs in the issuing country, the issuing country's Embassy/Consular Office in Romania and the Romanian Ministry of Foreign Affairs; for countries where Romania does not have a diplomatic mission or countries which do not have diplomatic missions in Romania, the study documents shall be legalized by the Ministry of Education and the Ministry of Foreign Affairs from the issuing country;

\* Legalization/Authentication exemption is allowed under the law of an international treaty to which Romania is party or on a reciprocity basis.

Bachelor's Degree Diploma or its equivalent – copy and legalized translation, authenticated by the authorities in the issuing count v (*if applicable*);

Master's Degree Diploma or its equivalent – copy and legalized translation, **authenticated** by the authenticate in the inclusion equipment of the inclusion of the inclusion of

In "Admission Steps" you'll see all the 4 steps of admission. Step 1 is "Online application" where you fill in the application form and upload the necessary documents.(we'll see how..). Read carefully the list of the documents that you have to upload.

If you click "(show/hide)" a small window appears where you get better understanding of what an **authenticated** document is.

"if applicable" simply means "if you have", for example, if you are applying for preparatory year and you **don't have** a degree yet, then you don't have to upload anything regarding Bachelor's Degree(or Master's Degree), on the other hand, if you are applying for preparatory year and you **have** Bachelor's Degree(let's say you're going to do your Master's), you have to upload your Bachelor's Diploma.(the same for PhD level).

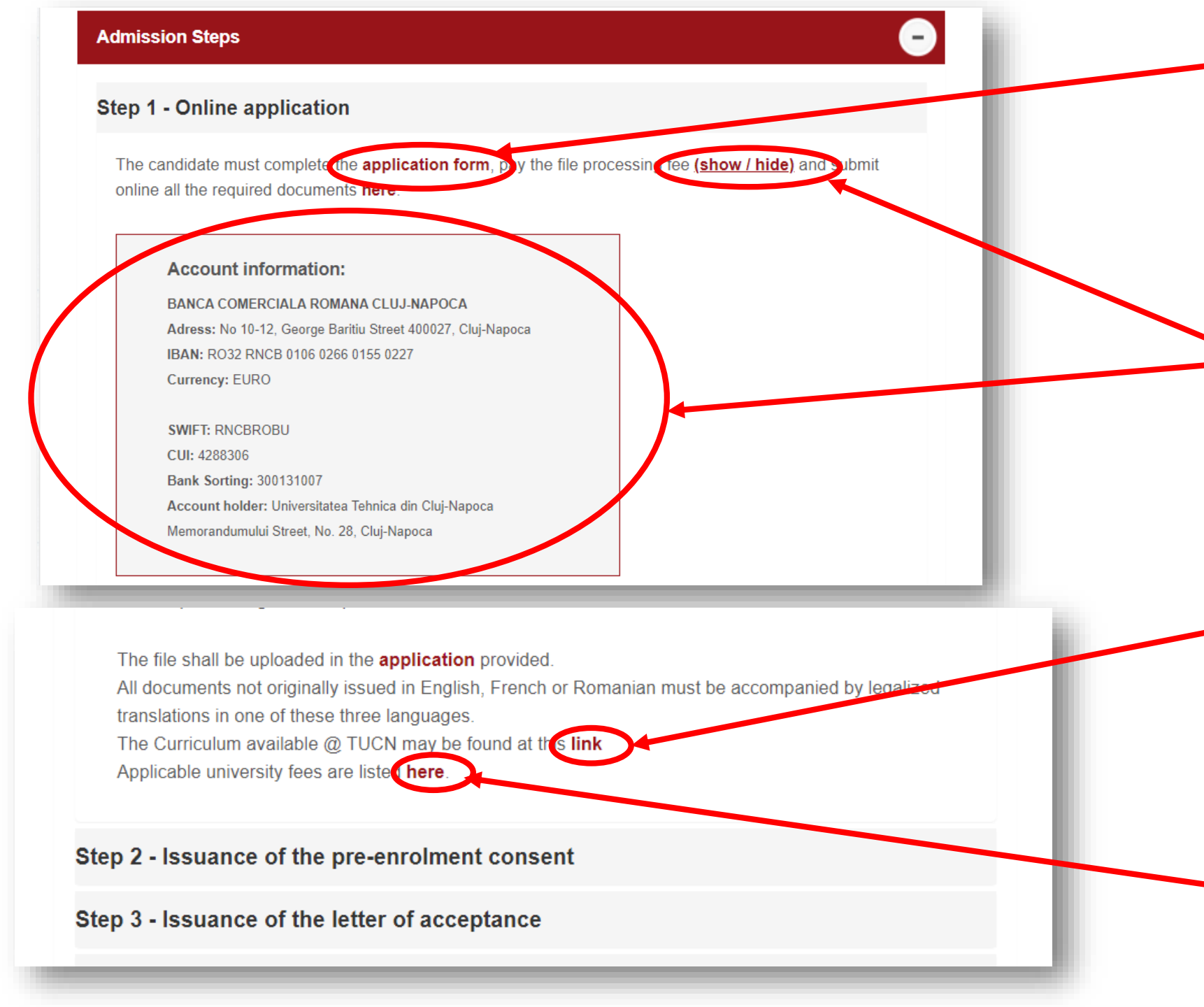

1. First, you have to fill in the application form. In this link, you can get access to the form (see the next slide).

If you click "(show/hide)", you can see a window with the account information of the university(Bank, IBAN, Currency, etc).

When filling the application form you can find necessary information about the CURRICULUM of the university here.

Here(at the bottom of the Step 1 field), you can find more information about the fees. Here is how the application form looks like. It is in 3 different languages and consists of 2 pages.

|                                                                                                    |                                                                                                    | 8                   | Here you can download the form.                                 |
|----------------------------------------------------------------------------------------------------|----------------------------------------------------------------------------------------------------|---------------------|-----------------------------------------------------------------|
| 1 / 2   - 100% +                                                                                                    | 5                                                                                                    |                     |                                                                 |
| MINISTERUL EDUCAȚIEI<br>MINISTRY OF EDUCATION<br>MINISTÈRE DE L'ÉDUCATION<br>DIRECȚIA GENERALĂ RELAȚII INTERNAȚI<br>GENERAL DIRECTION FOR INTERNATIONAL R<br>DIRECTION GÉNÉRALE DES RELATIONS INTER<br>28-30 G-ral Berthelot Street/12 Spiru Haret Street,010168 Buc<br>28-30 G-ral Berthelot Street/12 Spiru Haret Street,010168 Buc<br>7et (+4021) 4056200; 4056300<br>CERERE PENTRU ELIBERAREA<br>APPLICATION FOR THE ISSUANCE OF E<br>DEMANDE D'APPLICATION POUR LA LE<br>(BERNAME-NOMS)<br>1. NUMELE PURTATE ANTERIOR<br>(MENIOUS SUERAMESMONS ANTERIEUIS)<br>3. LOCUL NASTERII<br>I TATE<br>(DATE AND PLACE OF BERTHI<br>DATE ET LIEU DE NAISSANCE | IONALE ȘI AFACERI EUROPENE<br>EELATIONS AND EUROPEAN AFFAIRS<br>RNATIONALES ET DES AFFAIRES EUROPÉENNES<br>harest<br>SCRISORII DE ACCEPTARE LA STUDI<br>SCRISORII DE ACCEPTARE LA STUDI<br>ETTRE OF ACCEPTANCE TO STUDIES<br>ETTRE D'ACCEPTATION AUX ÉTUDES<br>hith capital letters/ A completer en majuscules)<br>PRENUMELE<br>(DVIEN NAMESPRENOMS)<br>Localitatea Data<br>(PLACELIEU) (DATEDATI) | ANEXA nr.2<br>. Ref | Don't forget to attach your photo<br>when you fill in the form. |

When you fill in the form...

(PERMANENT RESIDENCE/DOMICILE

PERMANENT ACTUEL

To "VALIDITY" field you NR. must introduce the (NO/NO) expiry date of your VALABILITATE (VALIDITY/EXPIRANT LE) passport **NOT** the number of years. ATEA ELIBERAT DE TARA: VALABILITATE LA DATA (DATE OF ISSUE/A Z Z L L (VALIDITY/EXPIRANT LE) OUNTRY ISSUED BY / EMIS PAR PAYS) LOCALITATEA 9. DOMICILIUL PERMANENT ACTUAL : TARA

(COUNTRY/PAYS)

To "PERMANENT RESIDENCE" field you must introduce the address from your home country.

(PLACE/LOCALITE)

 III. Proficiency in other languages (please, fill in as appropriate: excellent, good, poor)

 Langues connues (rempli: excellent, bonne, faible)

 Language
 Writing

 Speaking
 Institution that is

|   | Language<br>Langue | Writing<br>Écrit | Speaking<br>Parlée | Institution that issi<br>Institution qui a ér |
|---|--------------------|------------------|--------------------|-----------------------------------------------|
| 1 | Romanian           | 87<br>2          |                    |                                               |
|   |                    |                  |                    |                                               |
|   |                    |                  |                    |                                               |

When completing the "Proficiency languages" field, you must introduce at least one more language and for "Romanian" introduce "poor" if you don't speak Romanian. When completing the "Previous education" field, you must introduce **both** the year of admission and the year of graduation.

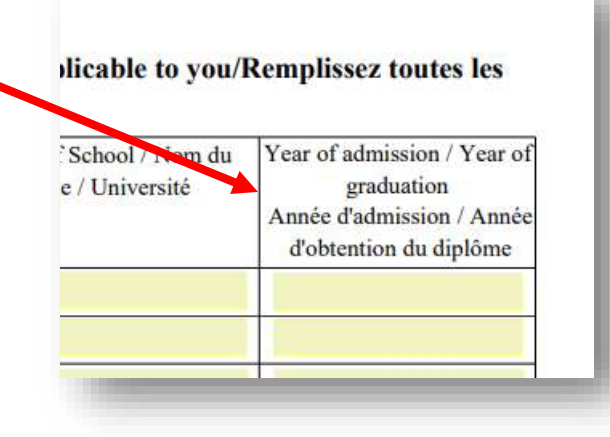

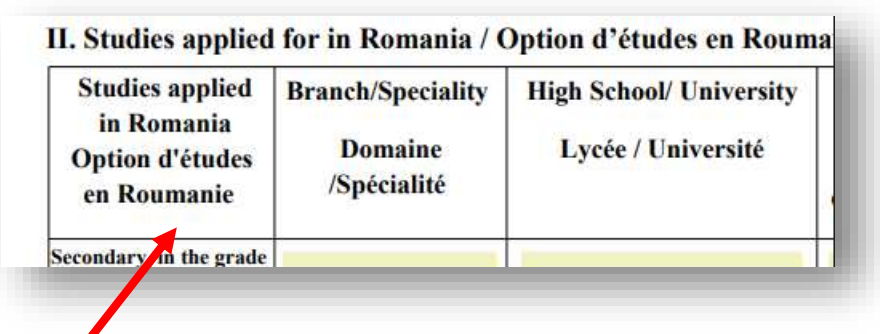

- When completing "Studies applied for" field:
- You must introduce the name of your major exactly the same as it appears in the CURRICULUM.
- The name of the university should be introduced correctly.

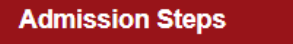

# Step 1 - Online application

The candidate must complete the **application form**, pay the file provine all the required documents **here**.

The candidate's file must contains the following documents:

After filling the gaps start uploading the documenets. By clicking "here" you'll be led to the window where you start
uploading the documents. First you have to fill the gaps with your personal information(name, country, E-mail, etc).

| Surname / Nume *                                                   | Given names / Prenume *                              |
|--------------------------------------------------------------------|------------------------------------------------------|
| Number of travel document / Numărul documentului de<br>călătorie * | Country / Țara* (Choose Country / Alege țara) ~      |
| City / Oraș *                                                      | Street name and number / Numele și numărul străzii * |
| Postal code / Cod poștal *                                         | E-mail adress / Adresă de e-mail *                   |
| Phone number / Număr de telefon *                                  | Facebook/Twitter account // Cont de Facebook/Twitter |

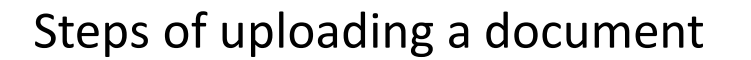

The asterisk (\*) means that it is **obligatory** to upload the document, if there is no asterisk, then it is optional.

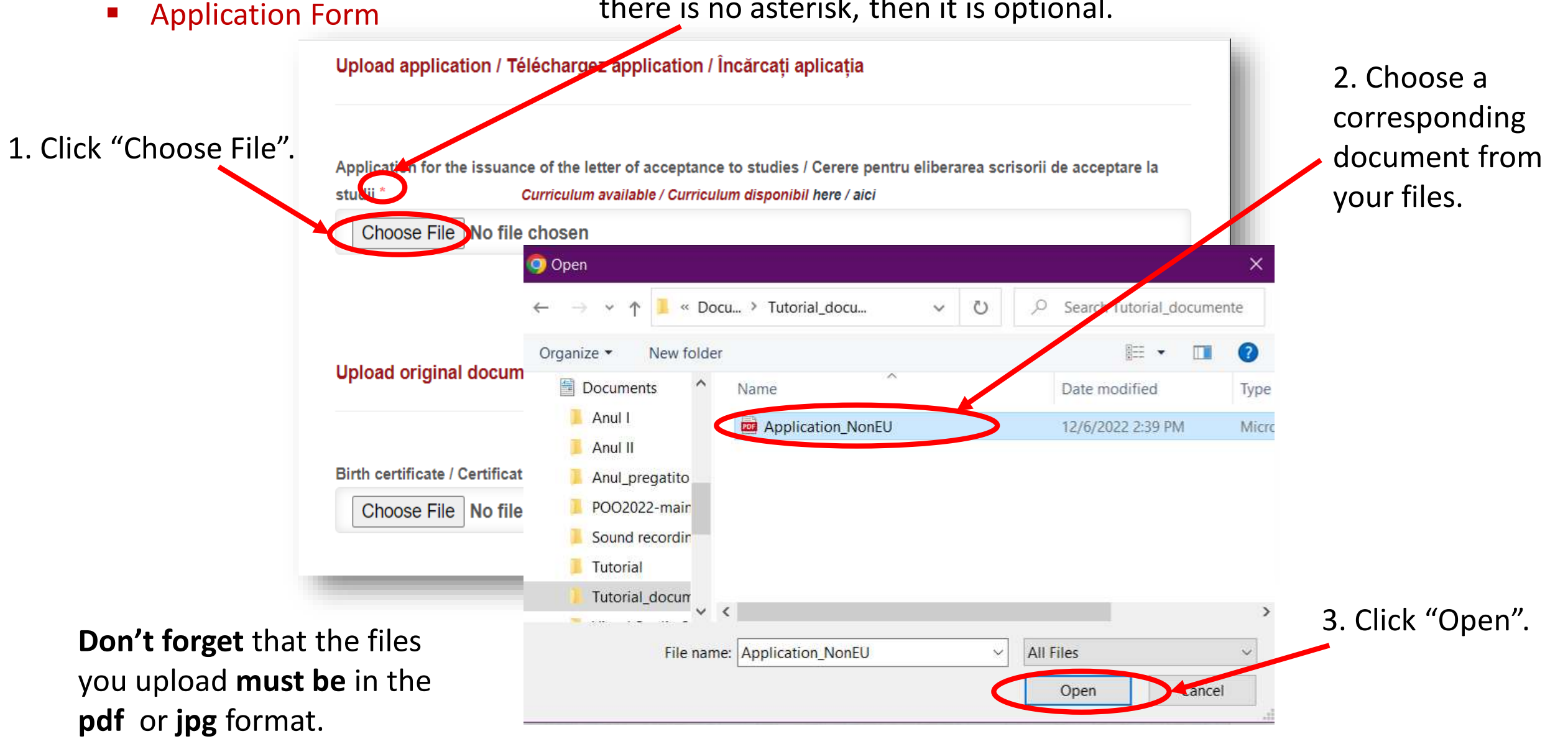

Birth Certificate

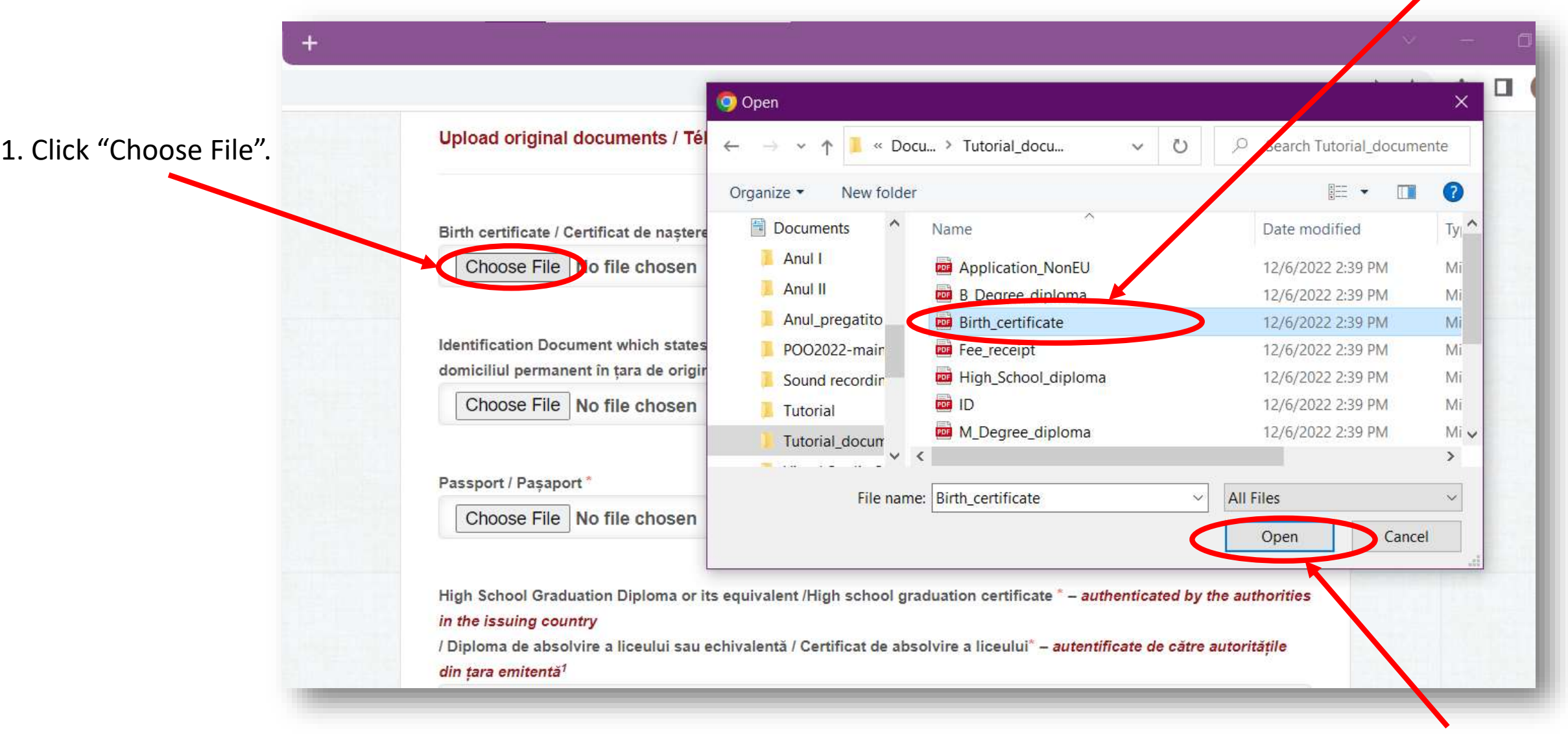

3. Click "Open".

Identification Document(ID) – means your ID(or national passport) which you use inside your country.
 Here also, do the same steps: 1. Choose file, 2. choose ID, 3. Click Open.

|                                                                                                    | 🧿 Open                       |                                                                                                    |                         |                          | ×      |
|----------------------------------------------------------------------------------------------------|------------------------------|----------------------------------------------------------------------------------------------------|-------------------------|--------------------------|--------|
| Upload original documents / Tél                                                                             | ← → × ↑ 📕 « Docu.            | > Tutorial_docu 🗸 🗸                                                                                              | Ŭ,                      | Search Tutorial_docume   | ente   |
|                                                                                                    | Organize   New folder        |                                                                                                    |                         |                          | ?      |
| Birth certificate / Certificat de naștere                                                                   | 🖺 Documents \land            | Name                                                                                                    |                         | Date modified            | Ty     |
| Choose File No file chosen                                                                                  | 📕 Anul I                     | Application_NonEU                                                                                                |                         | 12/6/2022 2:39 PM        | Mi     |
|                                                                                                    | Anul II                      | B_Degree_diploma                                                                                                 |                         | 12/6/2022 2:39 PM        | Mi     |
|                                                                                                    | Anul_pregatito               | Birth_certificate                                                                                                |                         | 12/6/2022 2:39 PM        | Mi     |
| Identification Document which states                                                                        | POO2022-mair                 | Fee_receipt                                                                                                    |                         | 12/6/2022 2:39 PM        | M      |
| domiciliul permanent în țara de origir                                                                      | Sound recordin               | High School diploma                                                                                              |                         | 12/6/2022 2:39 PM        | М      |
| Choose File No fee chosen                                                                                   | 🧵 Tutorial                   | POF ID                                                                                                    |                         | 12/6/2022 2:39 PM        | M      |
|                                                                                                    | Tutorial_docum               | M_Degree_diploma                                                                                                 |                         | 12/6/2022 2:39 PM        | М      |
| December 1 December 1                                                                                       | <u> </u>                     |                                                                                                    |                         |                          | >      |
| Passport / Paşaport                                                                                         | File name:                   | ID                                                                                                    | ~ A                     | All Files                | $\sim$ |
| Choose File No file chosen                                                                                  |                              | 7                                                                                                    |                         | Open Cance               | 4      |
|                                                                                                    |                              |                                                                                                    |                         | open curre               | 2      |
| High School Graduation Diploma or its<br>in the issuing country<br>/ Diploma de absolvire a liceului sau ed | equivalent /High school grad | uation certificate <sup>*</sup> – <i>authenticate</i><br>lvire a liceului <sup>*</sup> – <i>autentificate de</i> | ed by the<br>către auto | authorities<br>oritățile |        |

Passport – means international Passport which you use to travel abroad(outside your country).
 Here also, do the same steps: 1. Choose file, 2. choose Passport, 3. Click Open.

| Choose File No file chosen                                                                                                    | ← → ∽ ↑ 📕 « Docu.                                                                                                   | > Tutorial_docu 🗸 🗸                                                          | Ū. | Search Tutorial_docu                                                                                   | umente                      |
|----------------------------------------------------------------------------------------------------|----------------------------------------------------------------------------------------------------|------------------------------------------------------------------------------|----|----------------------------------------------------------------------------------------------------|-----------------------------|
|                                                                                                    | Organize 🔹 New folder                                                                                               |                                                                              |    |                                                                                                    | . 0                         |
| Passport / Paşaport * Choose File No file chosen                                                                                           | Documents                                                                                                    | Name                                                                         |    | Date modified<br>12/6/2022 2:39 PM                                                                     | Ty <sub>l</sub> '<br>Mi     |
| High School Graduation Diploma or i<br>in the issuing country<br>/ Diploma de absolvire a liceului sau o<br>din țara emitentă <sup>1</sup> | <ul> <li>Anul II</li> <li>Anul_pregatito</li> <li>POO2022-main</li> <li>Sound recordin</li> <li>Tutorial</li> </ul> | M_Degree_diploma<br>Medical<br>Passport<br>Transcript<br>Transcript_bachelor |    | 12/6/2022 2:39 PM<br>12/6/2022 2:39 PM<br>10/26/2022 6:28 PM<br>12/6/2022 2:39 PM<br>12/6/2022 2:39 PM | Mi<br>Mi<br>JPC<br>Mi<br>Mi |
| Choose File No file chosen                                                                                                    | Tutorial_docum                                                                                                    | Transcript_master                                                            |    | 12/6/2022 2:39 PM                                                                                      | Mi •                        |
| Bachelor's Degree Diploma or its equ<br>/ Diplomă de licență sau echivalentă -<br>* This field is mandatory for master's-                  | File name:                                                                                                    | Passport                                                                     |    | Open Ca                                                                                                | ~<br>ncel                   |
| de master                                                                                                    |                                                                                                    |                                                                              |    |                                                                                                    |                             |
| Choose File No file chosen                                                                                                    |                                                                                                    |                                                                              |    |                                                                                                    |                             |

# High School Diploma

Here also, do the same steps: 1. Choose file, 2. choose High\_School\_Diploma, 3. Click Open.

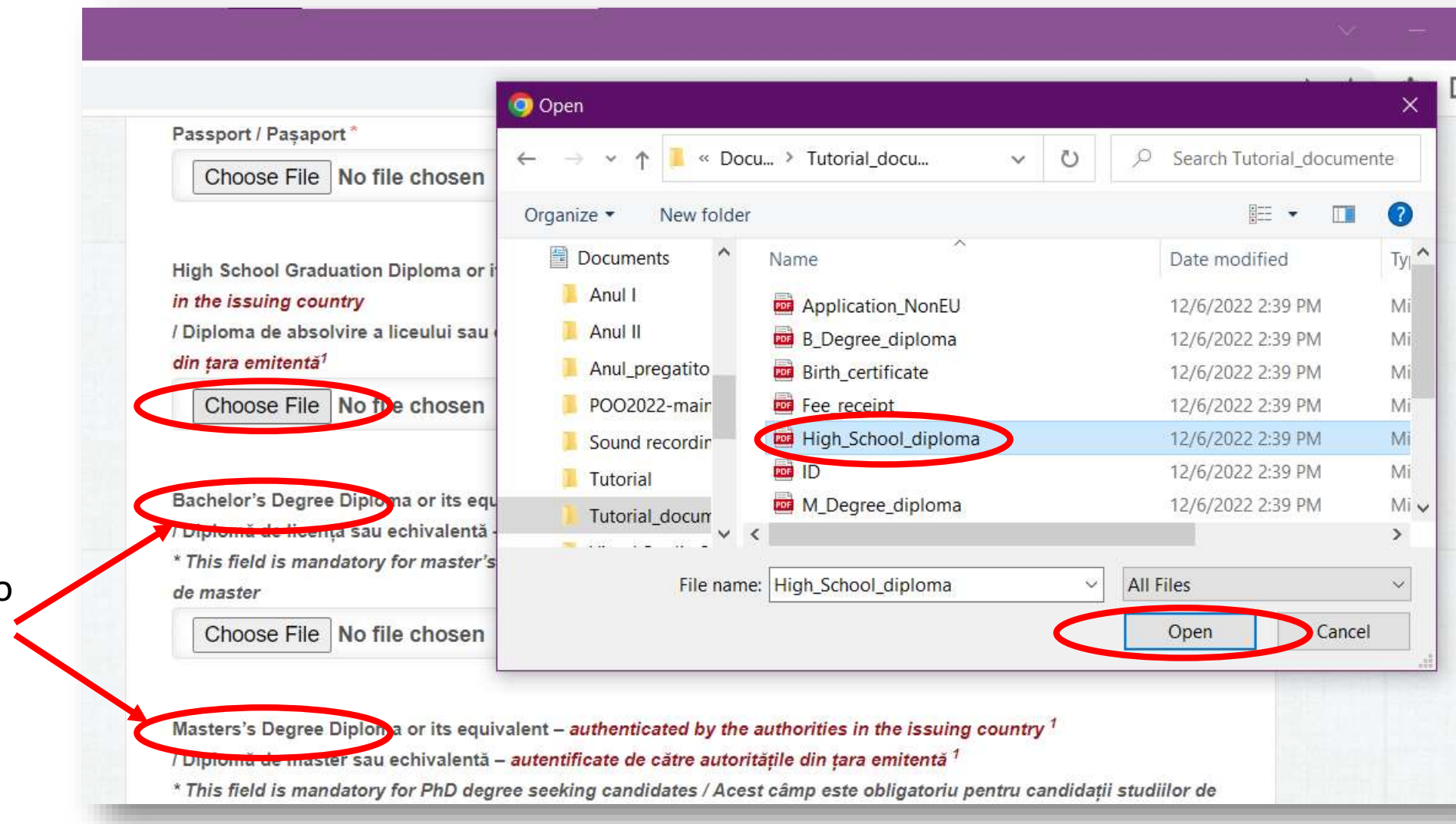

These fields are obligatory for those who already have Bachelor's (maybe also) Master's Degree. Transcript of Records – means the record(list) of the marks from all subjects that you had in the last

3 or 4 years of high school.

Here also, do the same steps: 1. Choose file, 2. choose Transcript, 3. Click Open.

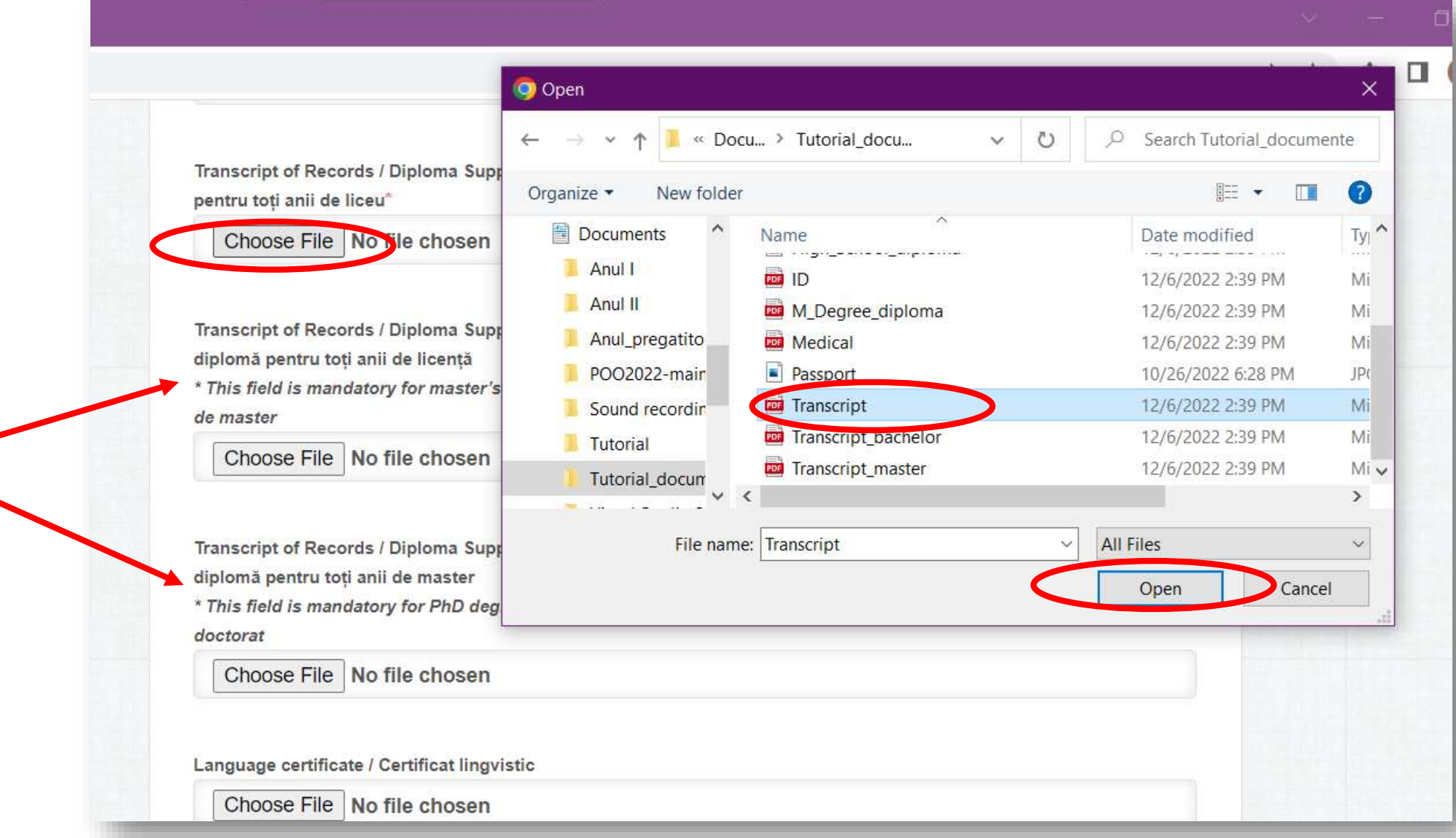

These fields are obligatory for those who already have Bachelor's (maybe also) Master's Degree.

# Medical Certificate

Here also, do the same steps: 1. Choose file, 2. choose Medical, 3. Click Open.

🧿 Open diplomă pentru toți anii de master « Docu... > Tutorial\_docu... Search Tutorial\_documente U Q \* This field is mandatory for PhD deg  $\sim$ doctorat . Organize • New folder  $(\mathbf{?})$ Choose File No file chosen Documents Ty Date modified Name \_\_\_\_\_ Anul I 12/6/2022 2:39 PM DOF ID Mi Language certificate / Certificat lingv Anul II M\_Degree\_diploma 12/6/2022 2:39 PM Mi Anul\_pregatito Choose File No file chosen Medical 12/6/2022 2:39 PM Mi POO2022-mair 10/26/2022 6:28 PM IP( Passport Transcript Sound recordin 12/6/2022 2:39 PM Mi Medical certificate / Certificat medica Transcript\_bachelor 12/6/2022 2:39 PM Mi Tutorial Transcript\_master Choose File No file chosen 12/6/2022 2:39 PM Miv Tutorial\_docum > File name: Medical **All Files** V File processing fee receipt / Chitanța Open Cancel Choose File No file chosen

Language certificate is **not** mandatory if you are applying for preparatory year.

# • Fee receipt

Here also, do the same steps: 1. Choose file, 2. choose Fee\_receipt, 3. Click Open

| diplomă pentru toți anii de master      |                                         |                                     |       | No. 191 and the Article |     |
|-----------------------------------------|-----------------------------------------|-------------------------------------|-------|-------------------------|-----|
| * This field is mandatory for PhD deg   | ← → ∽ ↑ 📕 « Docu                        | > Tutorial_docu V                   | U P   | Search Tutorial_docume  | nte |
| doctorat                                | Organize   New folder                   |                                     |       |                         | 0   |
| Choose File No file chosen              | Documents                               | Name                                |       | Date modified           | Tvi |
|                                         | Anul I                                  | Birth certificate                   |       | 12/6/2022 2:39 PM       | Mi  |
| Language certificate / Certificat lingv | Anul II                                 | Fee_receipt                         |       | 10/26/2022 6:28 PM      | JP  |
| Choose File No file chosen              | Anul pregatito                          | Fign_school_diploma                 |       | 12/6/2022 2:39 PM       | Mi  |
| Choose The No Inc chosen                | POO2022-mair                            | 🚾 ID                                |       | 12/6/2022 2:39 PM       | Mi  |
|                                         | Sound recordin                          | M_Degree_diploma                    |       | 12/6/2022 2:39 PM       | Mi  |
| Medical certificate / Certificat medica | Tutorial                                | Medical                             |       | 12/6/2022 2:39 PM       | Mi  |
| Choose File No file chosen              | Tutorial docum                          | Passport                            |       | 10/26/2022 6:28 PM      | JP( |
|                                         | - · · · · · · · · · · · · · · · · · · · |                                     |       |                         | >   |
|                                         | File name:                              | Fee_receipt                         | ~ All | Files                   | ~   |
| File processing fee receipt / Chitanța  |                                         | 1 0 9 9 00 0 0000 9 0 0 5 1003<br>1 |       | Open Cancel             |     |
| Choose File No the chosen               |                                         |                                     |       | Open                    |     |
|                                         |                                         |                                     |       | 11111                   | -   |
|                                         |                                         |                                     |       |                         |     |

# Upload legalized translations / Téléchargez traductions légalisées / Încărcați traducerile legalizate

All documents not originally issued in English, French or Romanian must be accompanied by legalized translations in one of these three languages /

Toate documentele neemise inițial în Engleză, Franceză sau Română trebuie însoțite de traduceri legalizate într-una din aceste trei limbi.

Birth certificate / Certificat de naștere\*

Choose File No file chosen

High School Graduation Diploma or its equivalent /High school graduation certificate // Diploma de absolvire a liceului sau echivalentă/Certificat de absolvire a liceului\*

Choose File No file chosen

Starting from this point, you must upload the legalized translation of the same documents if the documents **are not** originally in English, French or Romanian. (Uploading steps are exactly the same). Final Step

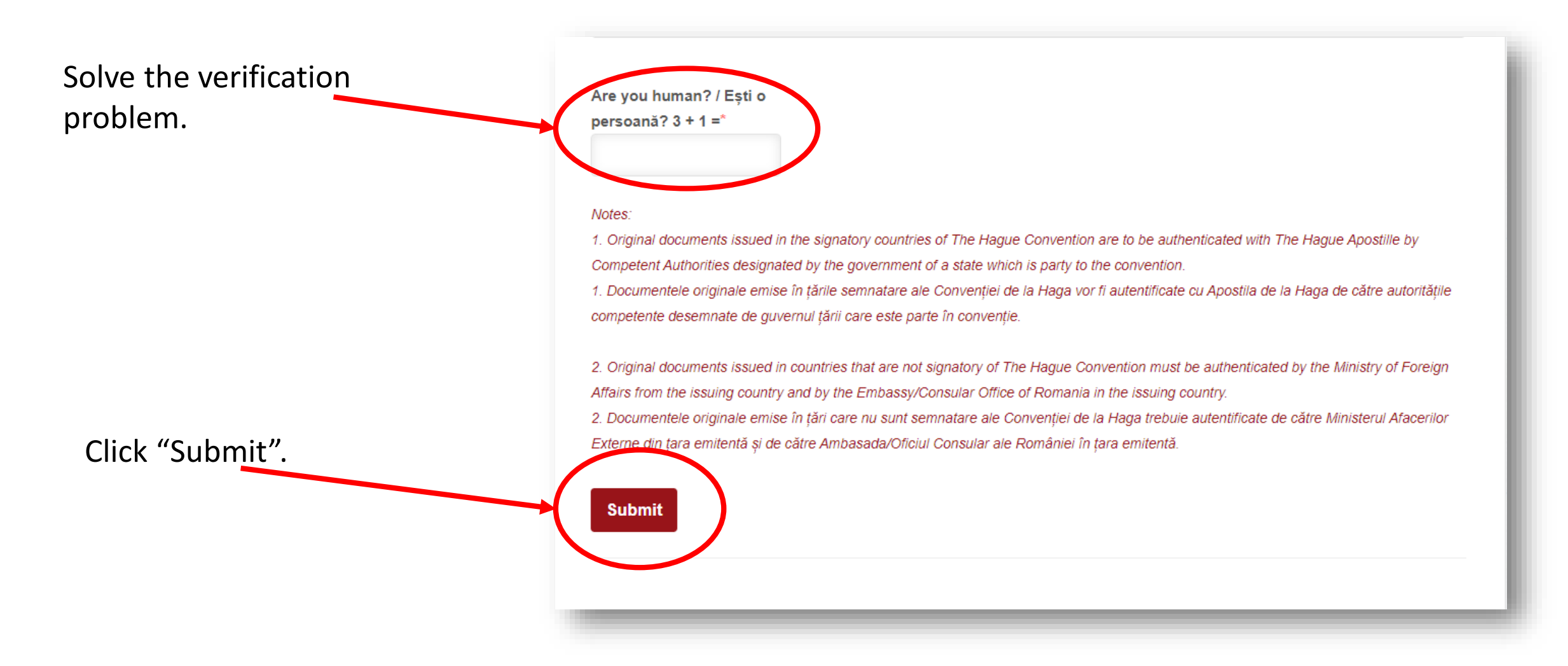

|                                                | In Step 2, your documents are being analyzed and then you'll                                                     |
|------------------------------------------------|----------------------------------------------------------------------------------------------------|
| Short presentation                             | find out if you are accepted or                                                                                  |
| Admission Calendar                             | not.                                                                                                    |
| Admission Steps                                | In Step 3, if you are                                                                                            |
| Step 1 - Online application                    | accepted, your documents<br>are sent to The Ministry of                                                          |
| Step 2 - Issuance of the pre-enrolment consent | National Education in order                                                                                      |
| Step 3 - Issuance of the letter of acceptance  | Acceptance.                                                                                                    |
| Step 4 - Enrolment                             | In Step 4, after getting the<br>original of the Letter of<br>Acceptance to studies, you<br>have to submit at the |
|                                                | International Relations<br>Office the original of several<br>necessary documents.                                |